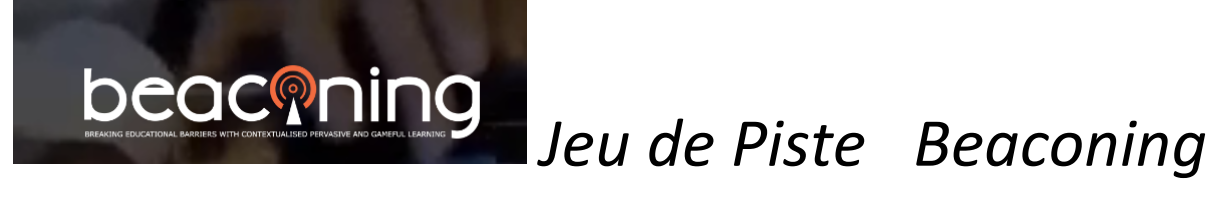

# **TEST** PARAMETRES de votre Mobile

Etape 00: Have a *charged* smartphone with FULL battery

Have another smartphone in the team and give this number to the helpdesk

(Etape 0: installer une application type QR Reader ) https://itunes.apple.com/app/id651355383

Beaconing sur votre appareil.)

**<u>Etape 1</u>**: Tester votre appareil en scannant le QR Code ci-dessous

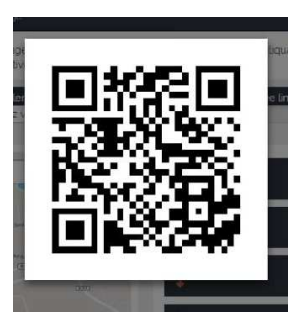

Etape 1 Bis : Si on vous le propose,

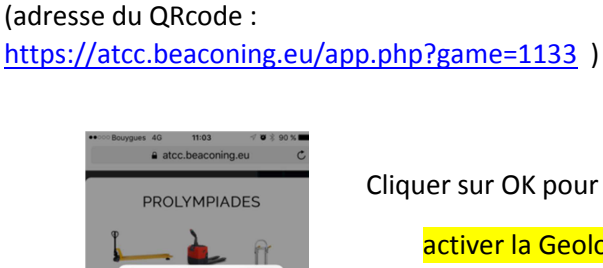

Autorisez-vous « https:// atcc.beaconing.eu » à utiliser vos données de localisation ?

(pour tester les paramètres pour le bon fonctionnement de

Cliquer sur OK pour

activer la Geolocalisation,

0%0 Пĝ

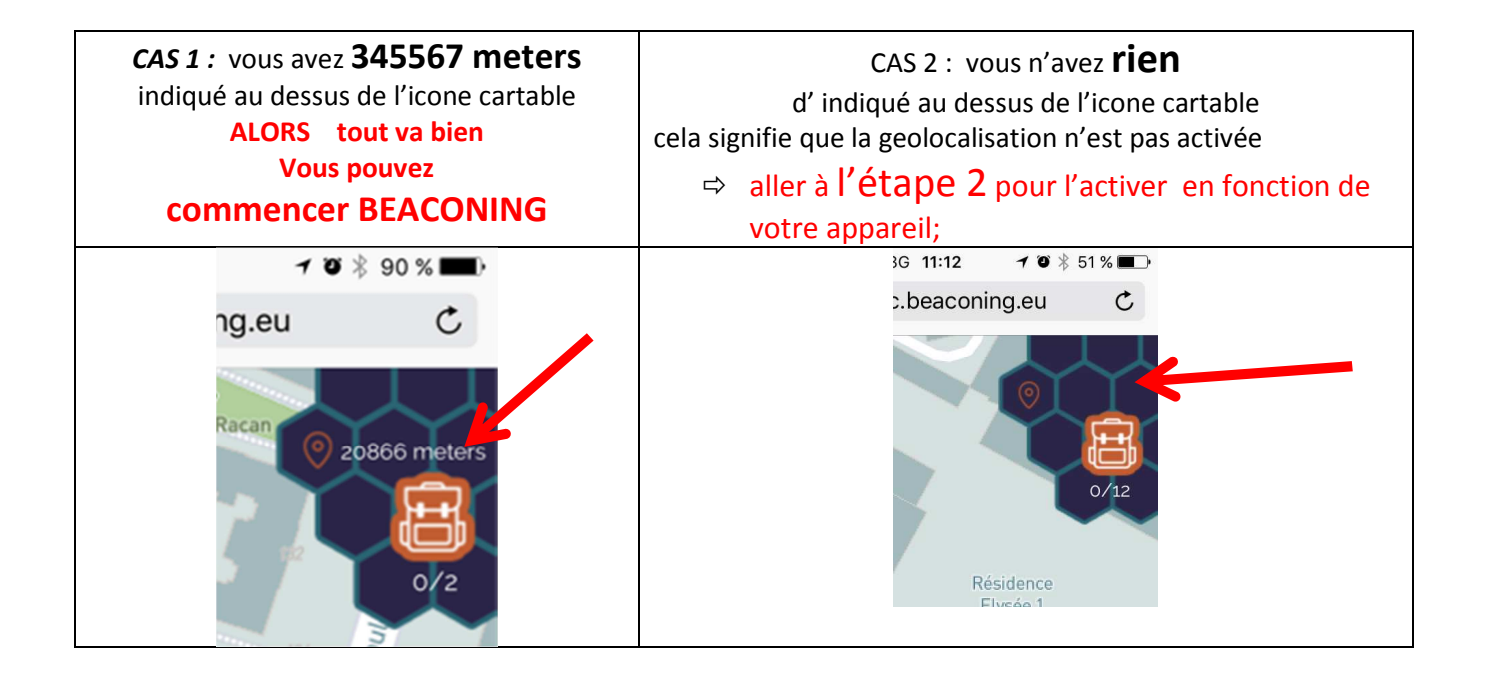

## **Etape 2** Activer la Geolocalisation

### Etape 2 sur IPHONE : Activer la Geolocalisation

Menu Reglages, puis Confidentialité, : cliquer sur Service de localisation, verifier que c'est VERT

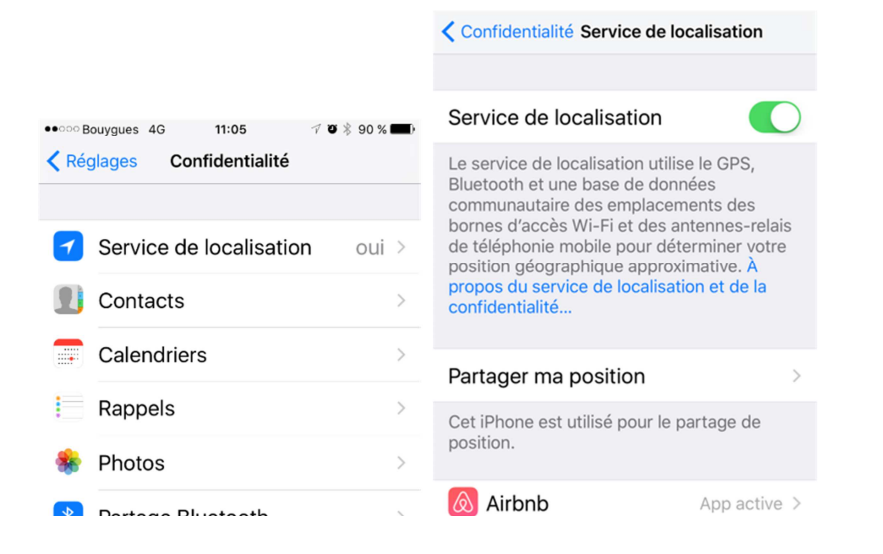

Ensuite aller dans SAFARI et verifier que pour les Sites SAFARI, la geolocalisation est bien activée.

| Confidentialité Service d | le localisation | Bouygues 4G 11: Retour Sites                                                                                                    | 06       |
|---------------------------|-----------------|----------------------------------------------------------------------------------------------------|----------|
| 🌸 Photos                  | Jamais >        |                                                                                                    |          |
| 🤁 Plans                   | App active >    | AUTORISER L'ACCÈS À VOTRE POSITION                                                                                                    |          |
| 🕥 RATP                    | App active >    | Jamais                                                                                                    |          |
| 🌀 Shazam                  | Jamais >        | Lorsque l'app est a                                                                                                    | active 🗸 |
| Siri et Dictée            | App active >    | L'accès à votre position géographique n'est<br>disponible que lorsque cette app ou l'une de<br>ses fonctionnalités est visible à l'écran.<br>Explication de l'app : « Les sites web que<br>vous visitez peuvent demander l'accès à |          |
| 💋 Sites Safari            | ✓ App active >  |                                                                                                    |          |
| SOS Autoroute             | App active >    |                                                                                                    |          |

#### Etape 2 sur ANDROID : Activer la Geolocalisation

- 1. Accédez à Réglages > Confidentialité > Service de localisation.
- 2. Vérifiez que la fonctionnalité Service de localisation est activée.
- 3. Faites défiler l'écran pour trouver l'app souhaitée.
- 4. Touchez l'app GOOGLE et sélectionnez une option :

#### Etape 2 sur WINDOWS PHONE: Activer la Geolocalisation :

Accédez à Réglages Puis appuyez sur Paramètres. Puis Localisation.

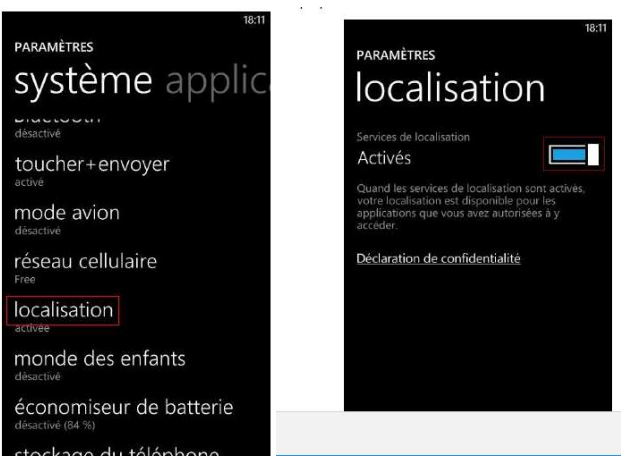